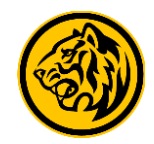

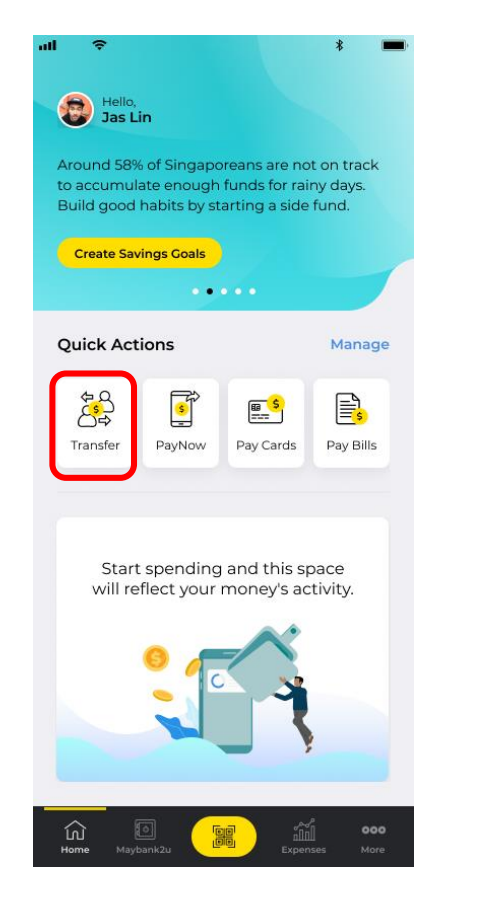

Step 1: Login to Maybank2u SG (Lite) app and tap on 'Transfer' via Quick Actions.

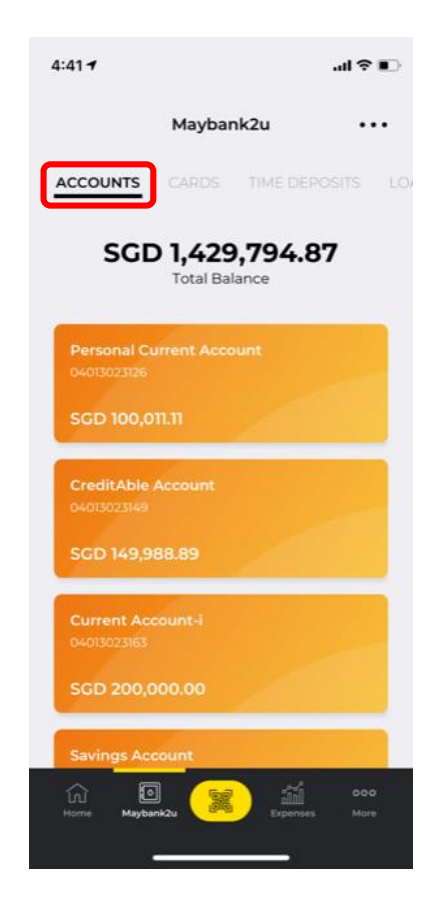

Step 2: Alternatively, tap on 'Maybank2u' and select the account to pay from under the 'Accounts' tab.

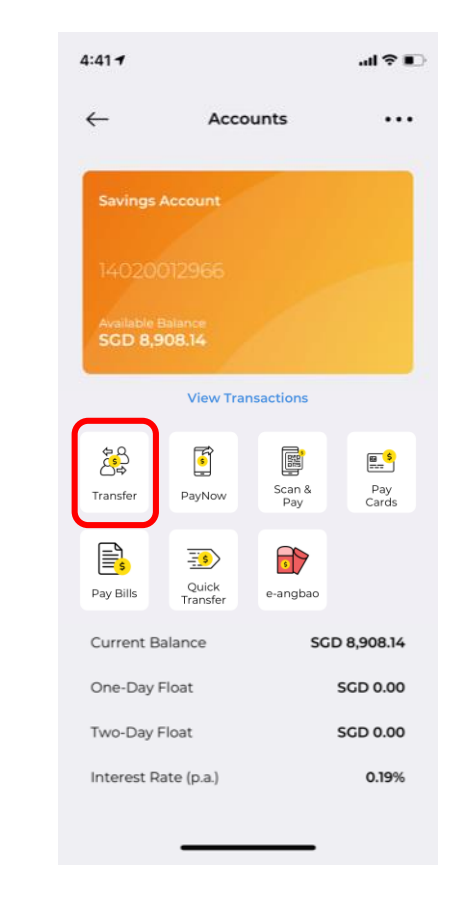

Step 3: Tap on 'Transfer'.

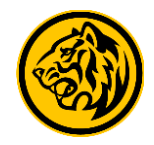

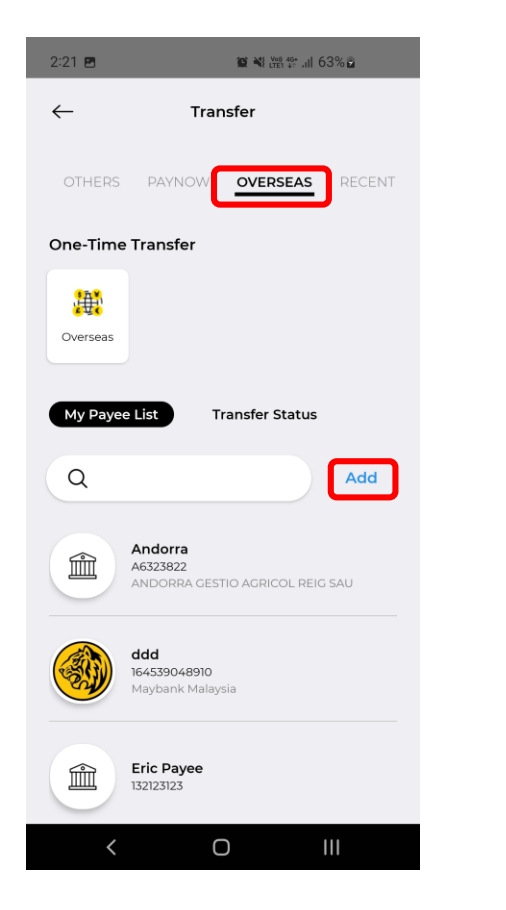

Step 4: Tap on '**Overseas**' and select from your list of existing payees, or tap '**Add**' to add new payee.

| 2:21 🖪       | ₩ ¥# 19*II 63% 🔒 |
|--------------|------------------|
| $\leftarrow$ | Add New Payee    |
| Select       | country          |
| Q            |                  |
|              | Malaysia         |
|              | Philippines      |
|              | Afghanistan      |
|              | Albania          |
|              | Algeria          |
|              | American Samoa   |
|              | Andorra          |
| <            | O III            |

Step 5: Tap on 'Malaysia'.

| 2:21 🖪          | 😰 ¥E trei 19+ .ill 63% 🖬 |
|-----------------|--------------------------|
| $\leftarrow$ Ad | d New Payee              |
| Remittance c    | urrency                  |
| Please Select   | ~                        |
|                 |                          |
|                 |                          |
|                 |                          |
|                 |                          |
| Cancel          | Done                     |
|                 |                          |
|                 |                          |
|                 | MYR                      |
|                 | USD                      |
|                 | EUR                      |
| <               | 0 111                    |

Step 6: Select '**MYR**' as the remittance currency.

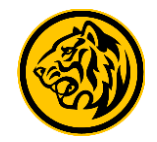

10:08 🖪 🕓  $\leftarrow$ Add New Payee Ο Maybank Overseas Transfer (Maybank Malaysia) SGD 1.00 = MYR 3.4518 Processing fee SGD 0.00 SGD 0.00 Commission Transfer duration Instant  $\bigcirc$ Maybank Overseas Transfer (Other Banks in Malaysia) ŵ SGD 1.00 = MYR 3.4518 SGD 2.00 Processing fee 0% Commission 🛈 Transfer duration 🛈 Instant\* \*Note: Transfer is instant to DuitNow participating bank for amount up to MYR 50,000.00

Step 7: Select if you are transferring to Maybank Malaysia or other banks in Malaysia.

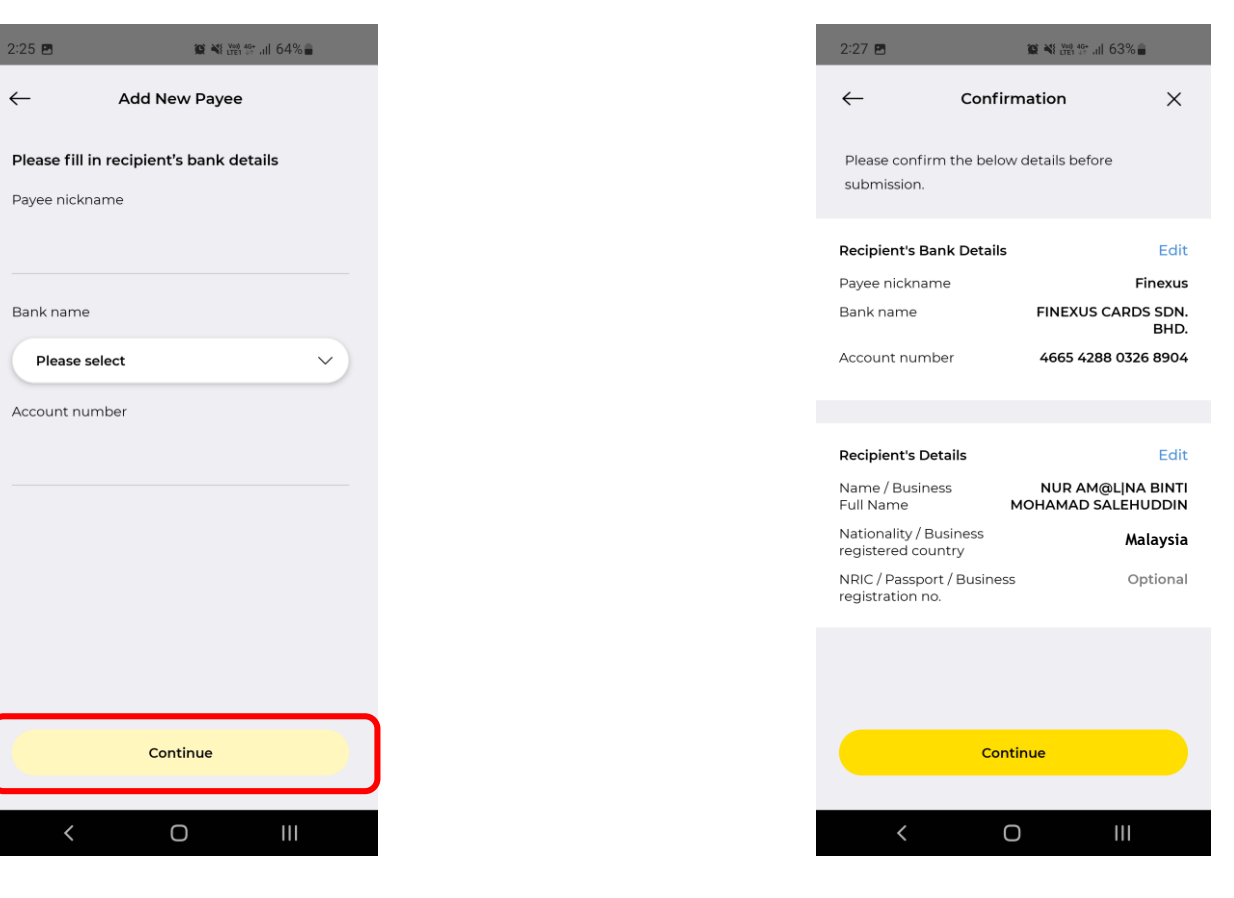

Step 8: Fill in recipient's bank details and tap 'Continue' to proceed.

Step 9: Ensure payee details are accurate before tapping '**Continue**'.

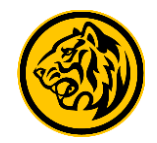

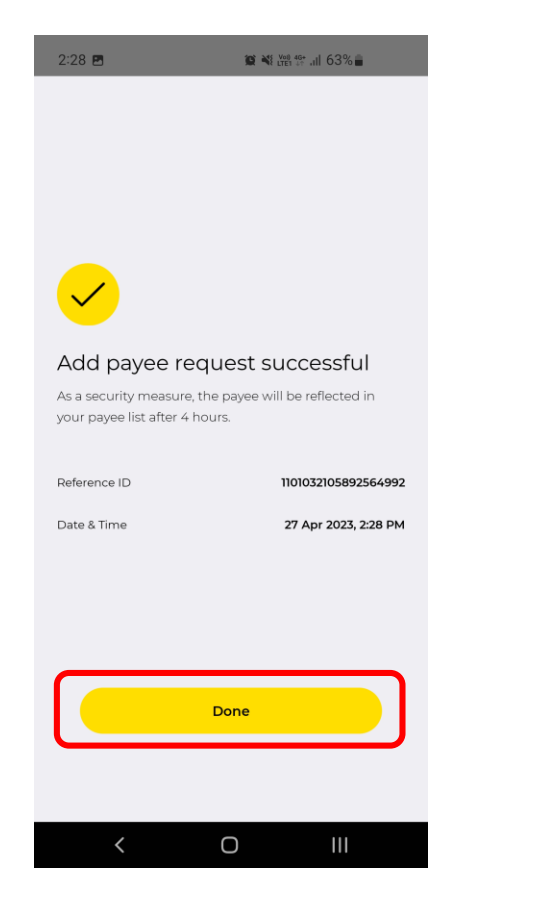

Step 10: Approve the transaction via Secure2u to complete 'Add Payee' request. Tap on '**Done**' to proceed with transfer.

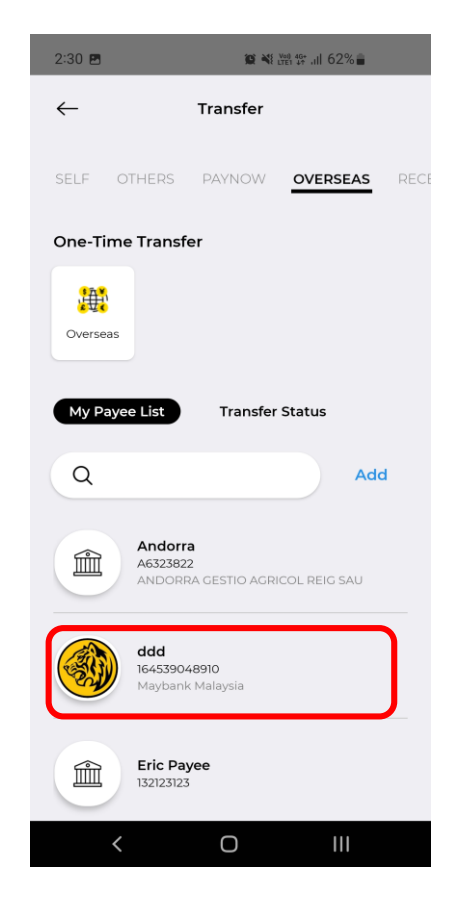

Step 11: Select payee from 'My Payee List'.

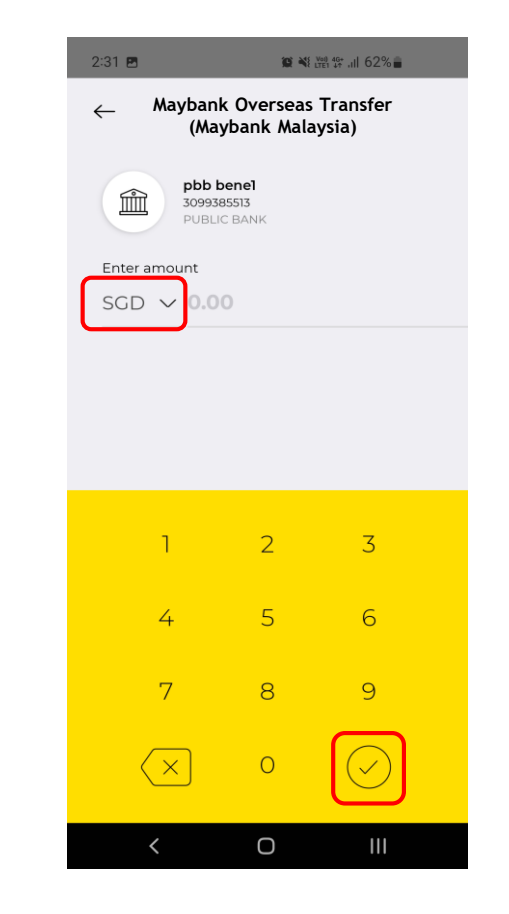

Step 12: Select preferred remittance currency and enter payment amount before tapping the 'tick' to proceed.

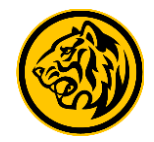

2:31 🖪 😰 🍕 🖽 49t ...II 62% 💼 Maybank Overseas Transfer  $\leftarrow$ (Maybank Malaysia) Transfer details Transaction details Purpose of transfer Please select  $\sim$ Continue Ο

Step 13: Enter transaction details and tap on '**Continue**' to proceed.

| 7:44 🖪 🞯                                       | © ₩E 100%                                  |  |  |
|------------------------------------------------|--------------------------------------------|--|--|
| ← Confi                                        | rmation X                                  |  |  |
| Please confirm the below submission.           | / details before                           |  |  |
| Recipient's Bank Details                       |                                            |  |  |
| Bank name                                      | PUBLIC BANK                                |  |  |
| Account number                                 | 3099 3855 13                               |  |  |
|                                                |                                            |  |  |
|                                                |                                            |  |  |
| Recipient's Details                            |                                            |  |  |
| Payee nickname                                 | NUR AM@L N                                 |  |  |
| Name / Business Full<br>Name                   | NUR AM@L NA<br>BINTI MOHAMAD<br>SALEHUDDIN |  |  |
| NRIC / Passport /<br>Business registration no. | Optional                                   |  |  |
| Nationality / Business<br>registered country   | Malaysia                                   |  |  |
|                                                |                                            |  |  |
| Transfer Details                               | Edit                                       |  |  |
| Transaction details                            | Optional                                   |  |  |
| Purpose of transfer Co                         | rporate Stocks and Shares                  |  |  |
|                                                |                                            |  |  |
| Continue                                       |                                            |  |  |

Step 14: Verify recipient's details and tap **'Continue'.** 

| 7:45 🖻 🎯 👘 🛍 📽 📾 100% 🛢                                  |                                                                                            |                                      |
|----------------------------------------------------------|--------------------------------------------------------------------------------------------|--------------------------------------|
| $\leftarrow$                                             | Confirmation                                                                               | ×                                    |
|                                                          |                                                                                            |                                      |
|                                                          |                                                                                            |                                      |
| NUR AM@L I                                               | NA BINTI MOHAMAD SA                                                                        | ALEHUDDIN                            |
|                                                          | 2099 3855 13<br>PUBLIC BANK                                                                |                                      |
|                                                          | MYR 28.87<br>SGD 10.00                                                                     |                                      |
|                                                          | SGD 1.00 = MYR 2.8868                                                                      |                                      |
| Date                                                     |                                                                                            | Today                                |
| Transfer type                                            | Maybank O<br>(Ma                                                                           | verseas Transfer<br>aybank Malaysia) |
| Purpose of tra                                           | nsfer Corporate Stock                                                                      | ks and Shares                        |
| Processing fee                                           |                                                                                            | SGD 2.00                             |
| Commission                                               |                                                                                            | SGD 0.00                             |
| Total (incl.fees)                                        |                                                                                            | SGD 12.00                            |
| Transaction de                                           | tails                                                                                      | Optional                             |
| Declaration                                              |                                                                                            |                                      |
| By clicking on Co<br>read and agreed<br>Funds Transfer a | onfirm button. I acknowled<br>to the <u>Terms and Conditio</u><br>ind Remittance Services. | ge that I have<br>ns governing       |
| Transfer From                                            |                                                                                            |                                      |
|                                                          | s Savings                                                                                  | Prestige Savi                        |

Step 15: Enter transaction details and tap on **'Continue'** to proceed.

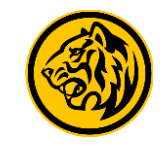

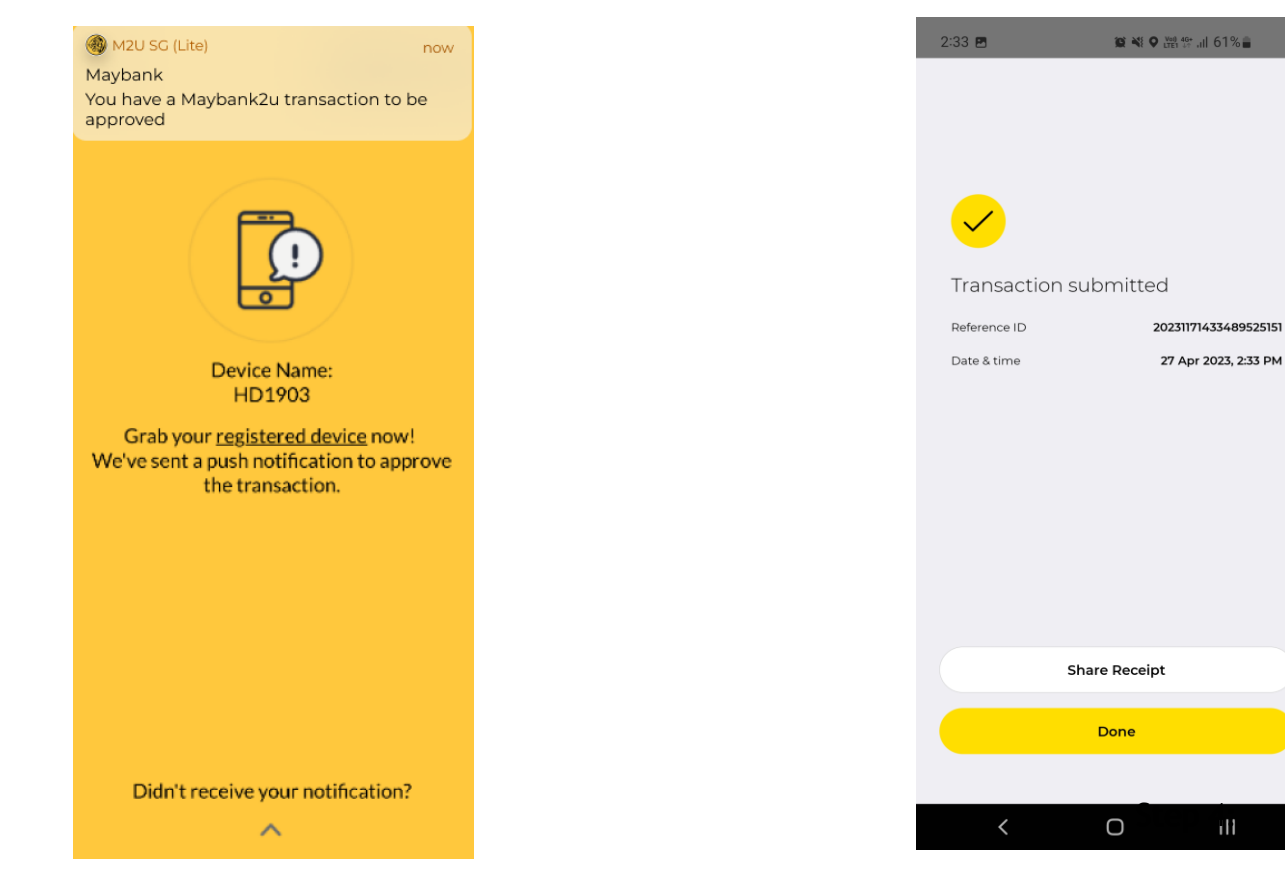

Step 16: Approve the transaction via Secure2u to complete to complete transfer.

Step 17: Transfer is successful. Tap on **'Share receipt'** to download and share transaction receipt, or select **'Done'** to exit.